# "ТАПСЫРМАЛАР" МОДУЛІ БОЙЫНША БІЛІМ АЛУШЫ НҰСҚАУЛЫҒЫ

Арқалық, 2020

## Мазмұны

| 1. Мақсаты                  | Error! Bookmark not defined. |
|-----------------------------|------------------------------|
| 1.1. Мазмұны                | Error! Bookmark not defined. |
| 2. Негізгі ақпарат          | Error! Bookmark not defined. |
| 3. Модульдің функционалдығы | Error! Bookmark not defined. |
| 3.1. Тапсырмаларды іздеу    | Error! Bookmark not defined. |
| 3.2. Жұмысты басқару        | Error! Bookmark not defined. |

#### 1. МАЗМҰНЫ МЕН МАҚСАТЫ

#### 1.1. Кездесу

«Тапсырмалар» модулі студенттерге әр түрлі бақылау түрлеріне арналған тапсырмаларды орындауға, бақылауға арналған. Бұл модуль қашықтықтан оқытудың сөйлесу технологиясы (асинхронды және синхронды хабарламалар) сияқты негізгі элементін жүзеге асыруға мүмкіндік береді. Функционалдылық мұғалімге тексерілген тапсырма парағында орындалған тапсырмаға баға қоюға мүмкіндік береді, бұл оқытушының академиялық ағым мен оқушыны «Бағалар кітабы» модулінен іздеу уақытын босатады.

#### 1. Жалпы мәліметтер

Тапсырмадан бастап тапсырманы орындауға дейінгі барлық кезеңдерді өту барысында олар келесі мәртебелердің бірінде болады:

• Жүгіру - тапсырма бойынша тапсырмаға тағайындалады, яғни. тапсырманың басталу күні келді;

• Тексеруге жіберілді - оны студент орындап, тексеруге жіберген кезде тапсырмаға тағайындалады;

• қайта қарауға ұсынылған - нұсқаушы тапсырманы қайта қарауға тапсырған кезде тапсырмаға тағайындалады;

• Мерзімі өтіп кеткен - тапсырманы орындау күні аяқталған орындалмаған тапсырмаларға тағайындалды («Тапсырманы орындау» өрісі);

• Орындалды - мұғалім тексерген және оған баға қойылған тапсырмалар (егер баға болса).

2. Модульдің функционалдығы

2.1. Тапсырмаларды іздеу

«Тапсырмалар» модуліне өту үшін жүйенің негізгі бетіндегі аттас бөлімге өтіңіз (1сурет).

| Ξ                         | Русский | 2 | Testar Lawrence | ¢ |
|---------------------------|---------|---|-----------------|---|
| главная                   |         |   |                 | • |
| Добро пожаловать,         |         |   |                 |   |
| Объявления Письма Задания |         |   |                 |   |
| AATA TEMA                 |         |   |                 |   |
| 27.06.18                  |         |   |                 |   |
| 15.06.18                  |         |   |                 |   |
| 15.06.18                  |         |   |                 |   |
| 06.06.18                  |         |   |                 |   |
| 04.06.18                  |         |   |                 |   |
| Подробние                 |         |   |                 |   |
|                           |         |   |                 |   |
|                           |         |   |                 |   |

(1-сурет).

1) Жүйенің негізгі бетіндегі «Тапсырмалар» қойындысына кірген кезде, тапсырмалар мен барлық берілген тапсырмаларды іздеу параметрлерін қамтитын «Тапсырмалар» модулінің негізгі беті шығады (2-сурет):

2) 1) тапсырманың тақырыбы - берілген тақырыпты енгізуге арналған өріс, мұнда берілген тақырыпты енгізілген кейіпкерлер бойынша іздеуге болады;

3) 2) мәртебе - жүйедегі міндеттердің ағымдағы күйінің көрсеткіші. Құндылықтар:

4) а. Орындалуда - тапсырманың басталу күні келген тапсырмалар;

5) б. Тексеруге жіберілді - студент орындаған және тексеруге жіберген тапсырмалар;

6) в. Қайталауға жіберілді - оқушыға пысықтауға қайтарылған тапсырмалар;

7) г. Орындалды - мұғалім тексерген және оған баға қойылған тапсырмалар (егер баға қойылса);

8) е. Мерзімі өткен - мерзімі өткен тапсырмалар.

9) 3) Күн - форматта ұсынылған: «күннен» «күнге» дейін. Іздеу «Тапсырманы орындауды бастау» өрісінде көрсетілген күн бойынша жүзеге асырылады. Әдепкі бойынша, «бастап» өрісінде - ағымдағы күннің алдыңғы айына сәйкес келетін күн, «дейін» - ағымдағы күн;

10) 4) оқу жылы - құндылықтар: тапсырмалар берілген алдыңғы оқу жылдары, сондай-ақ ағымдағы оқу жылы. Әдепкі бойынша ағымдағы оқу жылы;

11) 5) семестр - студенттерді оқыту түріндегі ең көп семестрлер тізімі;

12) 6) Пән - студент тапсырмалар берген пәндер тізімі бар анықтамалық өріс. Әдепкі мәні - Барлығы.

| < НАЗАД          |                 |           |                                       |          |                   |        |            | •  |
|------------------|-----------------|-----------|---------------------------------------|----------|-------------------|--------|------------|----|
| Задания          |                 |           |                                       |          |                   |        |            |    |
| Тема задания     |                 |           |                                       |          |                   | Поиск  |            |    |
| Статус           | Bce             |           |                                       |          |                   |        |            | w. |
| Дата             | c 03-07-2018    | <b>6</b>  | no 03-07-2018                         | <b>m</b> |                   |        |            |    |
| Учебный год      | 2017-2018       |           |                                       |          |                   |        |            | v  |
| Семестр          | 2               |           |                                       |          |                   |        |            | Ψ. |
| Дисциплина       | Bce             |           |                                       |          |                   |        |            | Ψ. |
| Найдено: 1       |                 |           |                                       |          |                   |        |            |    |
| ТЕМА ЗАДАНИЯ ОТП | ТРАВИТЕЛЬ       | СТАТУС    | дисциплина                            |          | ТИП ОЦЕНКИ        | ОЦЕНКА | ДАТА       |    |
| Задание 111 Test | t1034 Tutor1034 | Выполнено | Банковский менеджмент ( BM 3311 -4-L) |          | Рубежный контроль | 84     | 03-07-2018 |    |
|                  |                 |           |                                       |          |                   |        | 5 10 25    | 50 |

Рисунок 1

#### 1.1. Жұмысты басқару

Сізге қол жетімді әрекеттер жиынтығы тапсырманың күйіне байланысты өзгереді: • Жүгіру - тапсырма бойынша тапсырмаға тағайындалады, яғни. тапсырманың басталу күні келді. Жаңа тапсырма берген кезде жүйе сізге бұл туралы хабарлайды (3-сурет).

| $(\mathbf{J}^{-}\mathbf{U})$     | yper).                         |                     |         |                                                                        |                           |   |
|----------------------------------|--------------------------------|---------------------|---------|------------------------------------------------------------------------|---------------------------|---|
|                                  | platonus                       | ≡                   |         | Русский                                                                | 24 Test41533 Student41533 | Î |
| 17                               | 2:15 Вторник<br>4 сентября     | ГЛАВНАЯ             |         | Новых уведомлений: 94                                                  | i 0                       | F |
| &                                | Учебная аудитория              | Добро пожаловат     | Ъ,      | Назначено новое задание Задание для<br>отработки. Внимание! Необходимо |                           |   |
| <i>.</i>                         | Журнал                         | Test41555 Studen    | [41555] | выполнить задание до окончания срока<br>выполнения задания 06-09-2018! |                           |   |
| 0                                | Расписание                     | Объявления Письма 1 | Задания | Назначено новое задание Задание 1.<br>Внимание! Необходимо выполнить   |                           |   |
|                                  | Индивидуальный<br>учебный план | 🗅 дата ті           | EMA     | задание до окончания срока<br>выполнения задания 05-09-2018!           |                           |   |
| <b>**</b>                        | Календарь                      | ⊠ 04.06.18 E        | ез темы | ▲ Назначено новое задание Задание 1.                                   |                           |   |
|                                  | Транскрипт                     |                     |         | задание до окончания срока                                             | •                         |   |
| *                                | Апелляции                      |                     |         |                                                                        |                           |   |
| *                                | Военная кафедра                |                     |         |                                                                        |                           |   |
| <ul> <li>✓</li> <li>✓</li> </ul> | Анкетирование                  |                     |         |                                                                        |                           |   |
|                                  | лнкетирование<br>VMK           | Подробнее           |         |                                                                        |                           |   |
|                                  | ЦОО О                          |                     |         |                                                                        |                           |   |
|                                  |                                |                     |         |                                                                        |                           |   |
|                                  |                                |                     |         |                                                                        |                           | - |

#### 3-cypem

Осы тапсырма мәртебесімен сізде:

a) Тіркелген файлдар мен сілтемелерді жүктеңіз - осы мәртебемен тапсырмаға тіркелген файлдарды және көрсетілген сілтемелерді ресурстарға жүктеуге болады.

б) Тапсырманы жіберушіге (мұғалімге) жазыңыз - тапсырма шеңберінде осы мәртебемен сіз «Чат» қойындысында тапсырманы тағайындаған мұғаліммен хат жазыса аласыз. Сіз жіберген жауаптар «Жауап» қойындысында қол жетімді. Мұғалімге жеке хабарлама жазу үшін сіз өзіңіздің хабарламаңыздың мәтінін «Чат» қойындысына енгізіп, қажет болған жағдайда файлды (аудио, видео және т.б.) тіркеп, «Жіберу» батырмасын басуыңыз керек.

в) Тексеруге жіберу - егер сіз берілген тапсырманы толық және дұрыс орындаған болсаңыз, онда сіз осы жұмысты бағалау үшін мұғалімге жіберуіңіз керек. Ол үшін «Тексеруге жіберу» әрекетін таңдап, көрсетілген терезеде жауап мәтінін тапсырмаға жазып, жауап мәтінін файл түрінде тіркеуге, содан кейін мұғалімге жауап жіберуге тура келеді (сурет) 4).

### Ескерту!

Берілген тапсырма тапсырманы орындау мерзімі аяқталғанға дейін аяқталуы керек («Тапсырманы орындау алдында» өрісіндегі күн), әйтпесе тапсырма «Мерзімі өткен» күйіне ауысады.

| < НАЗАД                                                     |                                                      |
|-------------------------------------------------------------|------------------------------------------------------|
| Задания                                                     |                                                      |
| Отправить на проверку                                       |                                                      |
| Тема задания                                                | Задание на 5-6 неделю                                |
| Статус задания                                              | Bandosterce                                          |
| Отправитель                                                 | Test1080 Tutor1080                                   |
| Приступить к выполнению задания с                           | 12-03-2020                                           |
| Выполнить задание до                                        | 15-03-2020                                           |
| Дисциплина                                                  | Идентификация объектов управления (ВОІ 3305-5-L)     |
| κ <sup>A</sup> B I <u>U</u> S x <sub>2</sub><br>% ⊠ ■ ⊡ ⊞ © | $\begin{array}{cccccccccccccccccccccccccccccccccccc$ |
| рлрп                                                        |                                                      |
| Прикрепленные файлы                                         |                                                      |
| Paris.mp4                                                   |                                                      |
| Ответы Чат                                                  |                                                      |
| Введите ваше сообщение                                      |                                                      |
| Отправить Добавить                                          | файл                                                 |

Cypem 4

• Қарауға жіберілді - «Қарауға жіберу» әрекеті нәтижесінде тапсырма тағайындалды. Осы тапсырма мәртебесімен функционалдылық көру режимінде қол жетімді (5-сурет).

| < НАЗАД                                                                  |                                                  |              |
|--------------------------------------------------------------------------|--------------------------------------------------|--------------|
| Задания                                                                  |                                                  |              |
|                                                                          |                                                  |              |
|                                                                          |                                                  |              |
| <b>-</b>                                                                 |                                                  |              |
| гема задания                                                             | Задание на 5-6 неделю                            |              |
| Статус задания                                                           | Отправлено на проверку                           |              |
| Оправитель                                                               | Test1080 Tutor1080                               |              |
| приступить к выполнению задания с                                        | 12-03-2020                                       |              |
| выполнить задание до                                                     | 15-03-2020                                       |              |
| Дисциплина                                                               | Идентификация объектов управления (ВОІ 3305-5-L) |              |
| - → B I <u>U</u> + x <sub>2</sub>                                        | × A • T1 • δ <b>∛ • ≫ • ¶ • ≣ •</b> Ε Ξ Ξ Ξ ≦•   |              |
| <b>% M N H H</b>                                                         |                                                  |              |
|                                                                          |                                                  |              |
| рпрп                                                                     |                                                  | 4            |
|                                                                          |                                                  |              |
| Прикрепленные файлы                                                      |                                                  |              |
| Paris mp4                                                                |                                                  |              |
| runampe 🔽                                                                |                                                  |              |
| Ответы Чат                                                               |                                                  |              |
|                                                                          |                                                  |              |
| Test45048 Student45048 (                                                 | (online) 0120                                    | 3.2020 16:33 |
| аси см                                                                   |                                                  |              |
| <ul> <li>1 ірикрепленные фаилы</li> <li>2019-05-20_13-51-35.р</li> </ul> | ng                                               |              |
|                                                                          |                                                  |              |
|                                                                          |                                                  |              |
|                                                                          |                                                  |              |

Cypem 5

• Қайта қарауға жіберілді - егер тапсырманы жөнелтуші (оқытушы) тапсырманы түзетуге қайтарса, тапсырмаға тағайындалады. Қол жетімді әрекеттер жиынтығы «Орындалуда» мәртебесімен бірдей. Тапсырманы қайта қарауға жіберудің негіздемесінің мәтіні тапсырма күйінің жолағындағы белгішеге қол жеткізген кезде көрсетіледі (6-сурет).

| задания                                        |                                                               |                    |
|------------------------------------------------|---------------------------------------------------------------|--------------------|
| Отправить на проверку                          |                                                               |                    |
| Тема задания                                   | Задание на 5-6 меделю                                         |                    |
| Статус задания                                 | Отправлено на доработку О                                     |                    |
|                                                | Исправить                                                     |                    |
|                                                |                                                               |                    |
| Отправитель                                    | Test1080 Tutor1080                                            |                    |
| Приступить к выполнению задания с              | 12-03-2020                                                    |                    |
| Выполнить задание до                           | 15-03-2020                                                    |                    |
| Дисциплина                                     | Идентификация объектов управления (BOI 3305-5-L)              |                    |
| κ <sup>#</sup> B I <u>U</u> <del>S</del> x₂    | x <sup>2</sup> A+ TI+ 6 J+ F+ = = = = = = = =                 |                    |
| % 🖬 🖻 🗐 😳                                      | $\mathfrak{O} \subset \mathfrak{O} \mathfrak{F} \mathfrak{G}$ |                    |
| рпрп                                           |                                                               |                    |
|                                                |                                                               | 4                  |
| Прикрепленные файлы                            |                                                               |                    |
| Paris mp4                                      |                                                               |                    |
|                                                |                                                               |                    |
| Ответы Чат                                     |                                                               |                    |
| T                                              |                                                               |                    |
| теst51484 Student51484 (or<br>задание выполнил | ine)                                                          | © 12.03.2020 16:44 |
| Прикрепленные файлы                            |                                                               |                    |
| <ul> <li>2019-05-17_14-13-13.pn</li> </ul>     | 3                                                             |                    |
|                                                |                                                               |                    |

6-cypem

• Мерзімі аяқталды - мерзімі аяқталған тапсырмалар. Осы тапсырма күйімен функционалдылық көру режимінде қол жетімді.

• Орындалды - мұғалім тексерген және оған баға қойылған тапсырмалар (егер баға болса). Мұғалім бағаны тексеріп, тағайындағаннан кейін, тиісті баға «Тапсырма» өрісінде осы тапсырмаға арналған шолу бетінде, сондай-ақ модульдің негізгі бетінде көрсетіледі. Бұл тапсырма мәртебесінде кез-келген әрекеттерді орындау мүмкін емес (7-сурет).

| < назад<br>Задания |                                                                                                    |
|--------------------|----------------------------------------------------------------------------------------------------|
|                    |                                                                                                    |
| Тема задания       | Задание на 5-6 недело                                                                                                    |
| Статус задания     | Выполнено                                                                                                    |
| Отправитель        | Test1080 Tutor1080                                                                                                    |
| Приступить к вы    | мению задания с 12-03-2020                                                                                                    |
| Выполнить задан    | A <sup>5</sup> 15-03-2020                                                                                                    |
| Дисциплина         | Идентификация объектов управления (BOI 3305-5-L)                                                                                                    |
| A D                |                                                                                                    |
| Y D                |                                                                                                    |
| % 🔛                |                                                                                                    |
| рпрп               |                                                                                                    |
|                    | •                                                                                                    |
| Прикрепле          | ные файлы                                                                                                    |
| Paris.mp4          |                                                                                                    |
|                    |                                                                                                    |
| Ответы             | Har Contract Contract Contra |
|                    |                                                                                                    |
| Te                 | 5045 Student 45048 (public) 0 12.03.2020 1633                                                                                                    |
| Пр                 | регленные файлы                                                                                                    |
|                    | 2019-05-20_13-61-35.prg                                                                                                    |
|                    |                                                                                                    |
|                    |                                                                                                    |

7-cypem

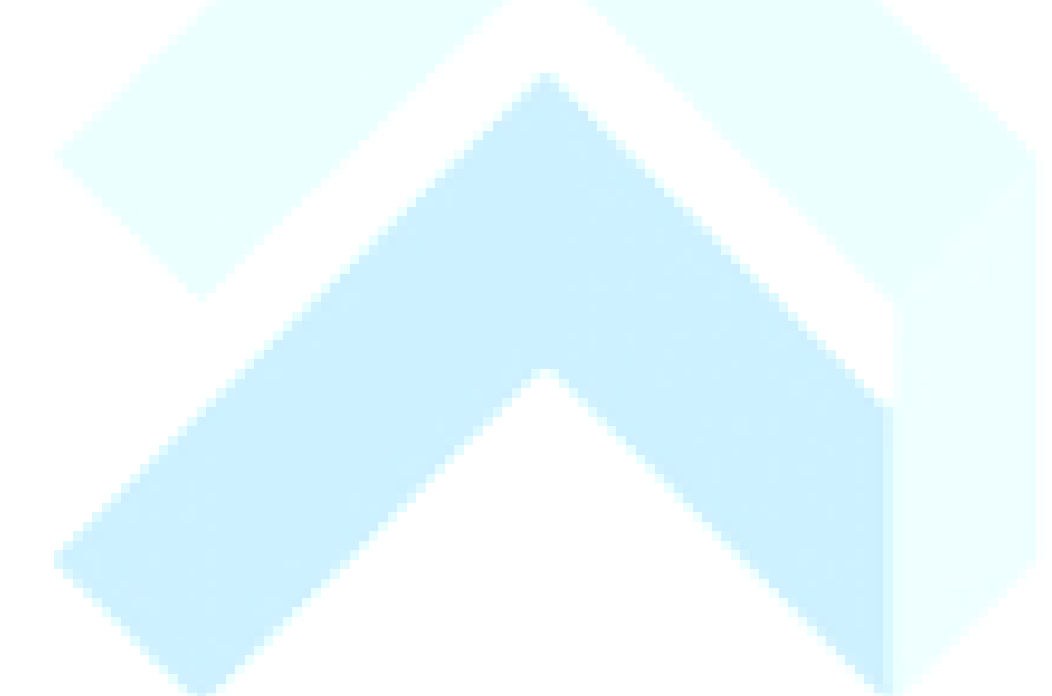